# 正規版CTRソフトウエアのコンバージョン方法

(Original が C:¥CTR に存在している状態から CTRConversion を行う)

2019年12月24日 2019年12月29日 追加編集 *HelperTex Office* 

#### 1. 概要

正規CTRソフトウエア(Original)が動作しているコンピュータで最新のソフトウエアを使う方法は "正規版CTRソフトウエアのバージョンアップ"で説明したCTRConversionで行います。 簡単な操作で最新のCTRソフトウエアが無償で使えるようになります。

| 項目            | 既設ソフトウエア | 既設ソフトウエアのアップデート | 新規ソフトウエア | 別のコンビュータ | CTRConversion |
|---------------|----------|-----------------|----------|----------|---------------|
| コンバート         | 対応       | 非対応             | 非対応      | 対応       | 非対応           |
| サイトライセンス      | 対応       | 対応              | 対応       | 対応       | 対応            |
| アップデート        | 対応       | 対応              | 対応       | 非対応      | 対応            |
| CTRConversion | 対応       | 対応              | 非対応      | 非対応      | 非対応           |

コンバートは、そのまま移植、サイトライセンスとアップデートは upgrade、CTRConversion は update です。 CTRConversion 可能な CTR ソフトウエア

OriginalCTR ソフトウエア

サイトライセンス CTR ソフトウエア (Original になります)

アップデート CTR ソフトウエア (Original になります)

**Original** から再 Conversion (or 再々Conversion) を行うため、Original は消さないでください。 (C:ドライブのボユームシリアル番号が変わっていなければ、納入時の CD-ROM からでも可能)

#### 2.手法

NewCTRSoftwareをdownloadし、

NewCTRsoftware¥CTRConversion ソフトウエアを OriginalCTRsoftware に copy

CTRConversion ソフトウエアで original からシステムを New に copy する。

CTRConversion ソフトウエアで、WorkingHolder を切り替える。

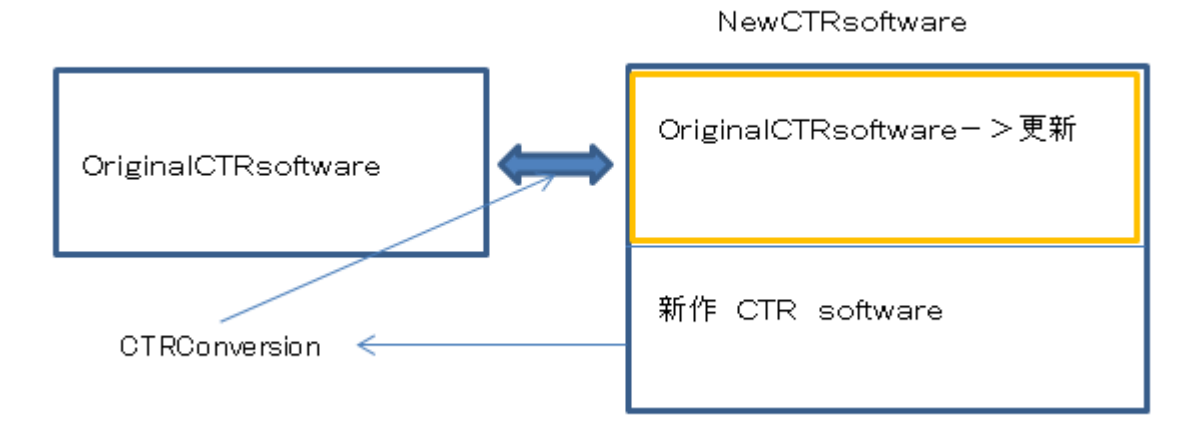

注意:

OriginalCTRsoftware は delete しない。

Original に含まれない新規作成された一部のソフトウエアは使用できません。
又、Origional でもオプション化した機能が使えない場合もあります。
例えば、ODFPoleFigure1.5 などの redefocus 補正(期限内は使えます)
(2019年10月以降の CTR ソフトウエアでは redefocus 補正が使えます)

**Conversion** した場合、download したソフトウエアの使用期限の制約はありません。 使用期限が過ぎている download ソフトへも Conversion 可能になります。 3. Download した CTR ソフトウエアを C:¥NewCTR 以下に Copy する。

| (C:) → NewCTR |   |       |   |                 |            |
|---------------|---|-------|---|-----------------|------------|
|               | ^ | 名前    | ^ | 更新日時            | 種類         |
|               |   | 퉬 CTR |   | 2019/12/24 8:15 | ファイル フォルダー |

## 4. NewCTR¥CTR¥bin¥CTRConversion.jar & c:¥CTR¥bin & Copy † $\Im_{\circ}$

| CTRConversion1.03T[19/12/31] by CTR SN:20B2 | 2 <b>-</b> 🗆 🗙 |  |
|---------------------------------------------|----------------|--|
| File Help                                   |                |  |
| PresentCTRholder                            |                |  |
| Old C:\CTR                                  |                |  |
| NewCTRholder                                |                |  |
| New C:\NewCTR\CTR                           |                |  |
| Difference check                            | Conversion     |  |
| CTR working holder                          |                |  |
| Working C:\CTR                              |                |  |
| Working holder set Exi                      |                |  |
|                                             |                |  |
|                                             |                |  |

New を選択に問題がある場合の Error 表示

例えば、古いコンピュータから新しいコンピュータへコンバートしたシステム

| Difference check |                              | Conversion |
|------------------|------------------------------|------------|
|                  | C:\CTR is not original CTR!! |            |

C:¥CTR が Original ではない場合、表示されます。

## 5. Versionの違いを Differencecheck で確認する。

Version が異なるソフトウエアと Newsoftware が表示される。

| CTRConversion SN:20B2-194E              |              |                         |
|-----------------------------------------|--------------|-------------------------|
| This Cidrive volume serialnumber        | r : 20B2∙    | -194E                   |
| jarfilename                             | new          | old                     |
| UDFAfterlools.jar                       | 1.19         | 1.15                    |
| UrientationDisplayIndex.jar             | 1.11         | 1.10                    |
| PoleUrientation.jar                     | 1.13         | 1.10                    |
| popLAloois.jar<br>StandardODET.ala ian  | 1.00         | 1.03                    |
| Jandardobrioois.jar<br>TeelVitIndev jen | 1.04         | 1.04                    |
| VootonToola jon                         | 1.40         | 1.22<br>Now coftwore    |
| AbgoCoefSeench jan                      | 1 01         | New Software            |
| AddDefocusFile jar                      | 1.01<br>1.12 | 1 12                    |
| AddingPole jar                          | 2 13         | 2.12                    |
| AscPoleFileChanger jar                  | 3 528        | New software            |
| AscPoleFileChanger2.jar                 | 4.325        | New software            |
| AscThicknessMIEditor.jar                | 1.00         | New software            |
| backup.jar                              | 1.0          | New software            |
| BondDataChanger.jar                     | 1.043        | 1.043                   |
| BungePoletoTXT2.jar                     | 1.01         | 1.01                    |
| calcdisp.jar                            | 1.00         | 1.00                    |
| CalcHKLUVW.jar                          | 1.11         | 1.11                    |
| Cfunction.jar                           | 1.001        | New software            |
| cluster.jar                             | 2.22         | 2.22                    |
| ClusterP2.jar                           | 1.11         | 1.11                    |
| ClusterP2DataBaseDisp.jar               | 1.001        | 1.001                   |
| ClusterP2SABDisp.jar                    | 1.002        | 1.002                   |
| ClusterP2V2.jar                         | 2.11         | 2.11                    |
| CompareODF.jar                          | 1.05         | 1.04                    |
| CompareVolumerraction.jar               | 1.03         | 1.03                    |
| CreateExpfullPoleFigureEngin.ja         | 1 00         | 1.000 1.000             |
| CreateExpPoleFigure.jar                 | 1.02         | 1.02                    |
| Create/rofile.jar                       | 1.02         | 1.02                    |
| CrystalUrientationDisp.jar              | 4.00         | 6.04<br>Mana an frances |
| CrystalKotation.jar                     | 1.00         | New Soltware            |
| CINCONVERSION.Jar                       | 1.00         | New Soltware            |
| CIRODF.Jar<br>CTDODF4ton                | 1.10         | 1.14                    |
| et nPoloFiguno ion                      | 1.01         | Now coftwore            |
| DeteBogeGuerd ion                       | 1.14         | new soltware            |
| Defocuçale jer                          | 1 51         | 1.00                    |
| Defocustanc.jan<br>Defocustisnose jar   | 1 11         | 1 11                    |
| DefocustineEditor jar                   | 1.00         | New Software            |
| DefocusmakeTABLE jar                    | 3 21         | 3 21                    |
| Disp3DCubic.jar                         | ŎŎŎ          | 1.400                   |
| Disp3DGP.jar                            | ŎŎŎ          | 1.00                    |
| Disp3DHex.jar                           | ŎŎŎ          | 1.400                   |
| Disp3DTriclinic2.jar                    | 000          | 1.01                    |
| EBSPtoLaboTex.jar                       | 2.11         | 2.10                    |
| EvncoeftoODF.jar                        | 1.00         | 1.00                    |
| FCCSchmidFactorCalc.jar                 | 1.10         | 1.01                    |
| FiberMultiDisplay.jar                   | 1.03         | 1.02                    |
| FiberPeakSeparate.jar                   | 1.01         | 1.01                    |
| FiberSimpleOrientation.jar              | 1.10         | 1.08                    |
| Filter.jar                              | 1.00         | 1.00                    |
| GeneraltxtToAsc.jar                     | 1.01         | 1.01                    |
| GPInverseDisplay.jar                    | 1.34         | 1.21                    |
| GPInverseDisplayAll.jar                 | 1.00         | 1.00                    |
| GPODFDisplay.jar                        | Z.U6         | 1.33                    |
| GPPoleDisplay.jar                       | 1.39         | 1.35                    |
| GraphicsSize.jar                        | 000          | New software            |

Newsoftware でも使えるソフトウエアもあります。

## 6. Conversion を行う。

| 🕌 CTRConversion1.03T[19/12/31] by CTR SN:20B2 🗖 🌅 | × |
|---------------------------------------------------|---|
| File Help                                         |   |
| PresentCTRholder                                  | _ |
| Old C:\CTR                                        |   |
| NewCTRholder                                      | _ |
| New C:\NewCTR\CTR                                 |   |
| Difference check Conversion                       |   |
| Conversion complete!!                             |   |
| CTR working holder                                |   |
| Working C:\CTR                                    |   |
| Working holder set Exit                           |   |
|                                                   |   |

7. Workingholder を切り替える。

| SCTRConversion1.03T[19/12/31] by CTR SN:20B2 | ₂ □ ×      |  |  |
|----------------------------------------------|------------|--|--|
| File Help                                    |            |  |  |
| PresentCTRholder                             |            |  |  |
| NewCTRholder                                 |            |  |  |
| New C:\NewCTR\CTR                            |            |  |  |
| Difference check                             | Conversion |  |  |
| Conversion complete!!                        |            |  |  |
| CTR working holder                           |            |  |  |
| Working C:\NewCTR\CTR                        |            |  |  |
| Working holder set                           |            |  |  |
|                                              |            |  |  |

無反応で切り替えが完了

8. ショートカット

### NewCTRソフトウエアから必要なソフトウエアのショートカットを作成

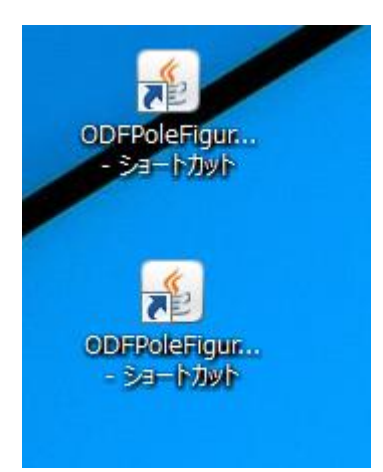

| File Linear(3D) ToolKit Help InitSet Rp% Minumum All background Transmissionblinds=30.0                                                                                                    |
|----------------------------------------------------------------------------------------------------|
| Files select<br>ASC(RINT-PC)                                                                                                    |
| Calcration Condition                                                                                                    |
| Previous Next       Image: Description of the second second s |
| Backgroud delete mode                                                                                                    |
| ♥ DoubleMod. SingleMode LowMode HighMode Nothing Minimum(& A) MiniMure X 0.5 Set Disp                                                                                                    |
| AbsCalc                                                                                                    |
| Defocus file Select Transmission defocus HKL+T                                                                                                    |
| Smoothing(for ADC) [Normalization CenterData ]                                                                                                    |
| Cycles 2 v Weight 15 v Afterconnection Disp V CTR V Connect                                                                                                    |
| ValueODF-B ValuODF-A Cancel Calc Connect ODF File                                                                                                    |
| Select crystal : Cubic 19/12/30                                                                                                    |
| CTRHome : C:\newCTR                                                                                                    |

9. Versionチェックを行う。

NewCTR¥CTR¥bin¥Versioncheck で新しい CTR ソフトウエアの Versioncheck を行う。

VersionCheck の一部分

| SuperLicense= true                         |                                     |  |  |  |
|--------------------------------------------|-------------------------------------|--|--|--|
| (The contents of the 522files correspond.) |                                     |  |  |  |
| InvaridDiskLicense= talse                  |                                     |  |  |  |
| Set Free license date= 20/03/31            |                                     |  |  |  |
| C: drive volume serial number= 1111-1      | 111                                 |  |  |  |
| CTR set volume serial number= 1111-7       | 1111                                |  |  |  |
| CTR nome noider= C:\NewCTR                 |                                     |  |  |  |
| 19/12/24                                   |                                     |  |  |  |
| Cluster I ools.jar                         | 1.01S by CTR SPuser                 |  |  |  |
| DataBaseIndex.jar                          | 1.05S by CTR SPuser                 |  |  |  |
| DefocusTools.jar                           | : 1.04S by CTR SPuser               |  |  |  |
| FiberOrientationIndex.jar                  | : 1.01S by CTR SPuser               |  |  |  |
| ImageTools.jar                             | : 1.03S by CTR SPuser               |  |  |  |
| InverseTools.jar                           | : 1.13S by CTR SPuser               |  |  |  |
| MeasureDatatoASCTools.jar                  | : 1.08 by CTR SPuser                |  |  |  |
| ODFAfterTools.jar                          | : 1.19S by CTR SPuser               |  |  |  |
| OrientationDisplayIndex.jar                | : 1.11S by CTR SPuser               |  |  |  |
| PoleOrientation.jar                        | : 1.13S by CTR SPuser               |  |  |  |
| popLATools.jar                             | 1.03S by CTR SPuser                 |  |  |  |
| StandardODFTools.jar                       | 1.04S by CTR SPuser                 |  |  |  |
| ToolKitIndex.jar                           | : 1.23 by CTR SPuser                |  |  |  |
| VectorTools.jar                            | : 1.01 by CTR SPuser                |  |  |  |
| AbsoCoefSearch.jar                         | : 1.01ST[20/03/31] by CTR           |  |  |  |
| AddDefocusFile.jar                         | : 1.12S by CTR SPuser               |  |  |  |
| AddingPole.jar                             | : 2.13S by CTR SPuser               |  |  |  |
| AscPoleFileChanger.jar                     | : 3.528 by CTR SPuser               |  |  |  |
| AscPoleFileChanger2.jar                    | : 4.325S by CTR SPuser              |  |  |  |
| AscThicknessMUEditor.jar                   | : 1.00T[20/03/31] by CTR            |  |  |  |
| backup.jar                                 | _ :1.0                              |  |  |  |
| BondDataChanger.jar                        | _ : 1.043S by CTR SPuser            |  |  |  |
| BungePoletoTXT2.jar                        | 1.01S by CTR SPuser                 |  |  |  |
| calcdisp.jar                               | : 1.00S                             |  |  |  |
| CalcHKLUVW.jar                             | : 1.11S by CTR PDuser CTR HelperTex |  |  |  |
| Cfunction.jar                              | : 1.001 by CTR SPuser               |  |  |  |
| cluster.jar                                | : 2.22S by CTR SPuser               |  |  |  |
| ClusterP2.jar                              | : 1.11S by CTR SPuser               |  |  |  |

赤枠で表示されている部分が既設 CTR ソフトウエア納品後、新規作成されたソフトウエア 期限が過ぎると、使用できません。

不明な点がありましたら、mailでご質問ください。